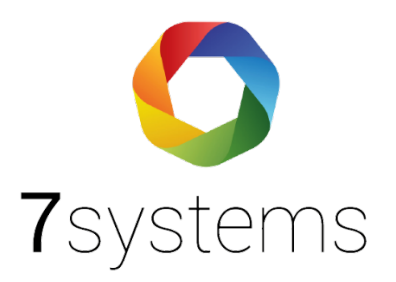

## Dokumentation

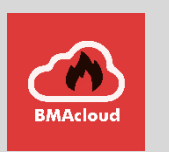

## Anleitung Export aus Sigmasys Software

Version 0.01

Stand 01.10.2019

**7systems GmbH** • Schwalbenweg 22 • 51789 Lindlar 02266 44 000 14 • info@7systems.de • 7systems.de

## Exportieren der Dateien:

- 1. Laden des Projekts
- 2. Klicken auf Anlage und dann auf Exportieren

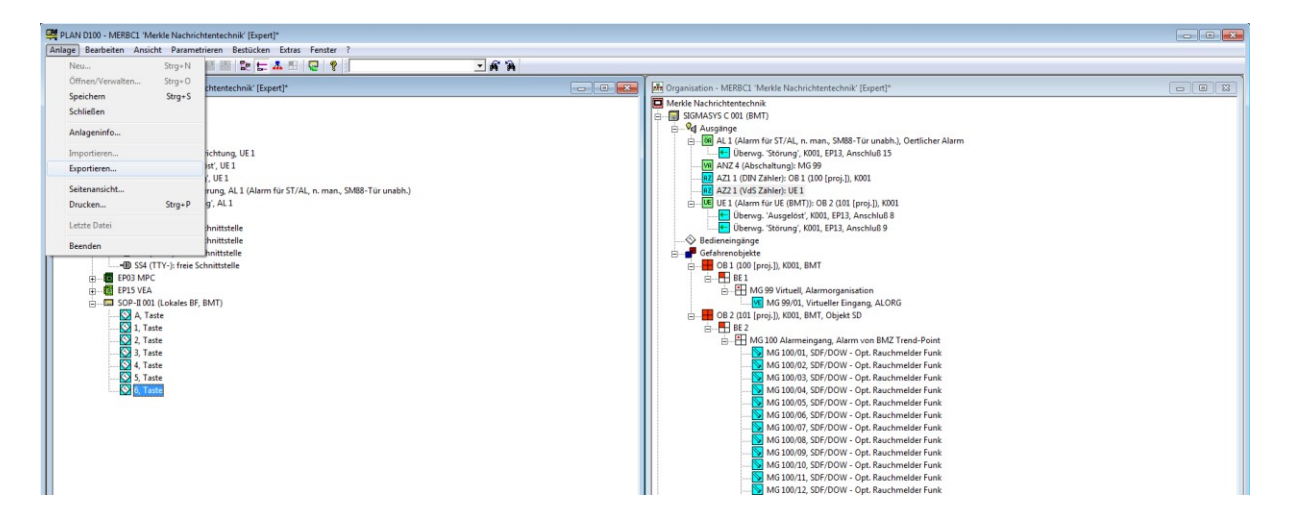

3. Auswählen des Formats "ASCII mit Trennzeichen (Tabulator)" und dann "Erzeugen"

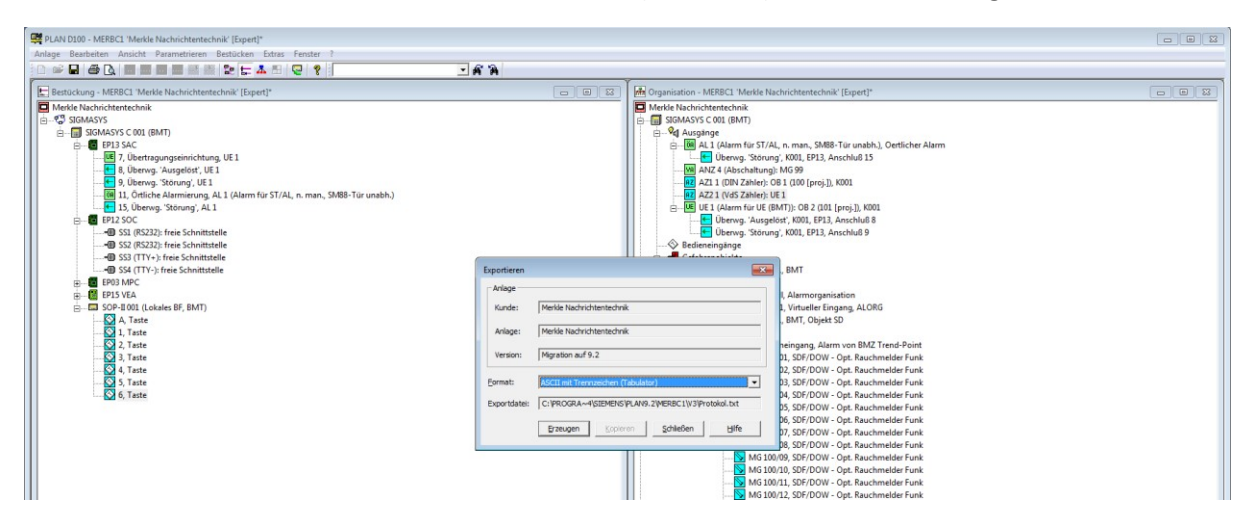